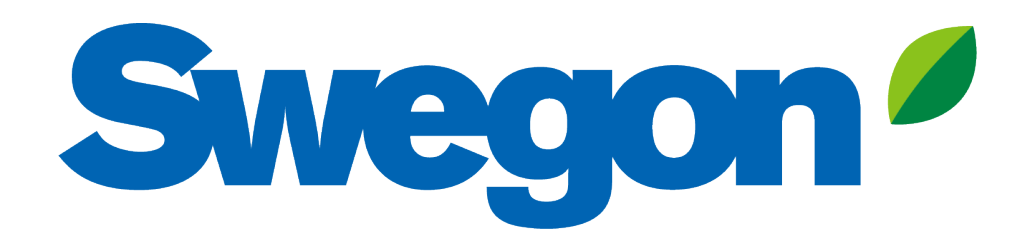

### Connect GOLD to Swegon INSIDE Cloud

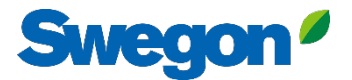

## Which units are INSIDE Ready?

# GOLD units produced week 22, 2023 or later

- Software version 2.41 or later
- Certificate installed in production on units produced from week 22, 2023

### **Retrofit functionality**

- Software version 2.42 or later
- GOLD version E / F

# How to connect GOLD units

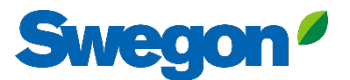

# Going online with GOLD

#### 1. Ethernet Connection

Connect one end of the network cable to the facility's existing network and the other end of the cable to the AHU (IQLogic).

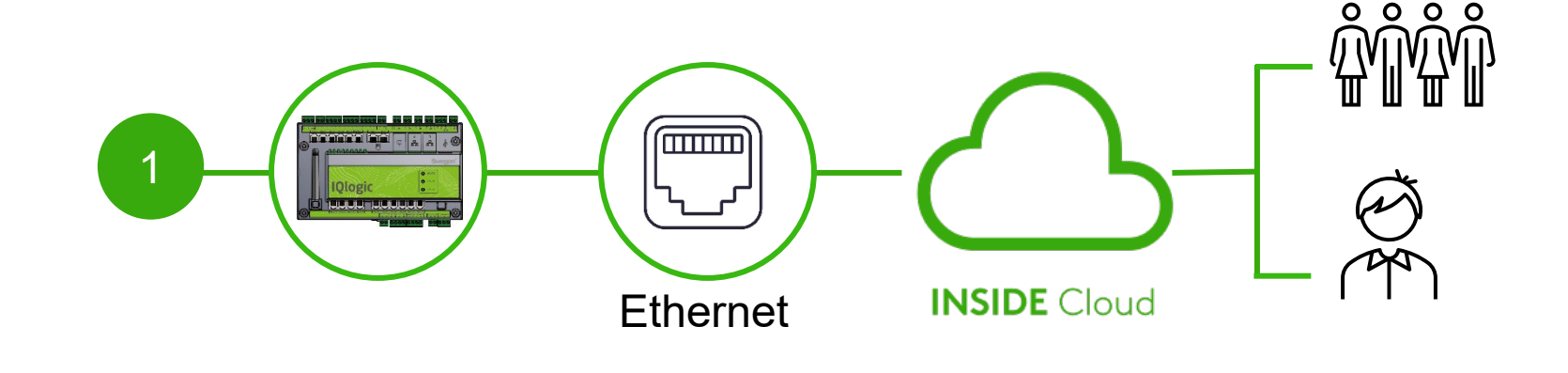

#### 2. Cellular Connection

Use a 4G router with SIMcard, specially developed for this purpose.

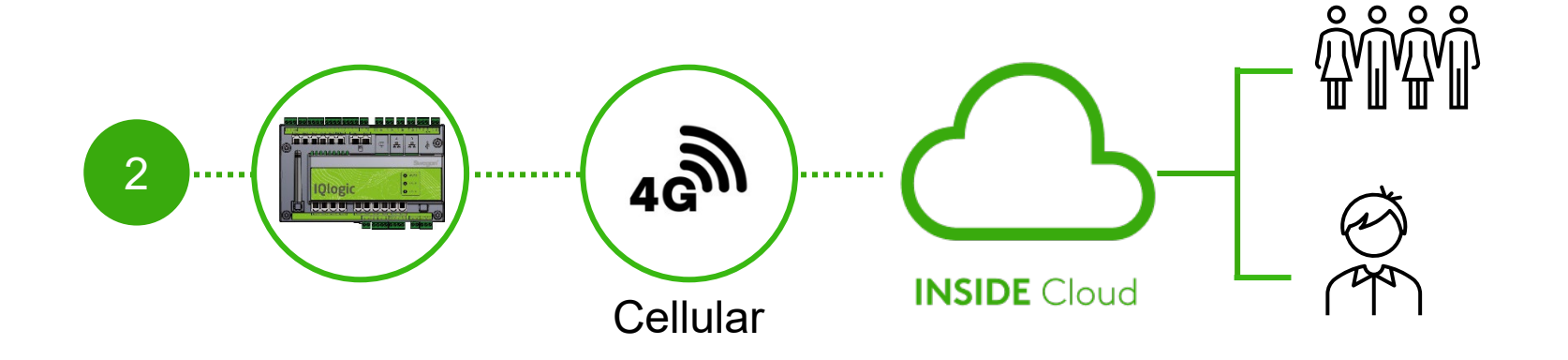

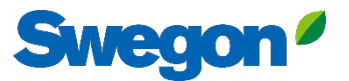

## Activate Swegon INSIDE in HMI/Web

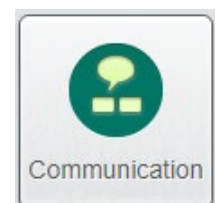

Go to "Communication"

Make sure that the following fields are filled in correctly:

- IP address, Net mask, Default gateway, Primary DNS
- The product's Serial number

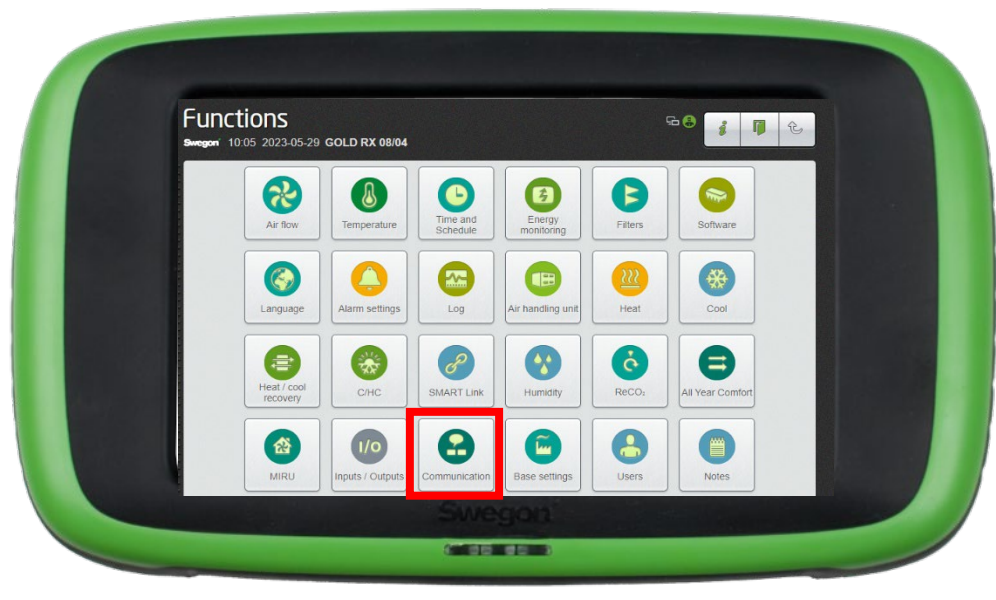

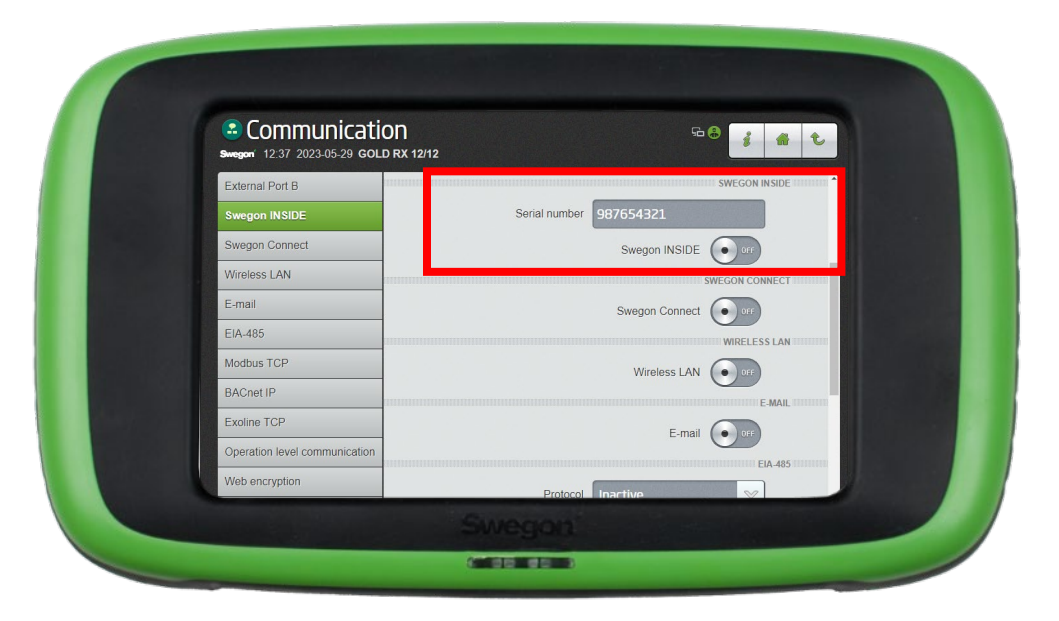

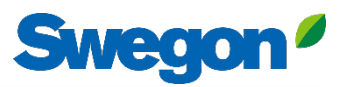

## Create an account

- Go to <u>Swegon's webpage</u>
  - Software  $\rightarrow$  Connected products
  - Request access to the INSIDE Portal
  - 2 Fill in the form and click Submit
  - Wait for the invitation email to the INSIDE Portal.

Got startod

| Oet sturteu.                                                    |   |  |  |  |  |
|-----------------------------------------------------------------|---|--|--|--|--|
| 1. Request access to INSIDE Portal                              | ~ |  |  |  |  |
| 2. Claim product/make your product INSIDE Ready (Retrofit only) | ~ |  |  |  |  |
| 3. Go to INSIDE Portal                                          | ~ |  |  |  |  |
|                                                                 |   |  |  |  |  |

| lest decess | to INSIDE Portal                                                                                                    | ^ |
|-------------|----------------------------------------------------------------------------------------------------|---|
|             | Enter details below to request a login.                                                                                                    |   |
|             | If you already have an account and wish to add a<br>new product or building, please<br>contact digitalservices@swegon.com                                                                                                    |   |
|             | Account information                                                                                                    |   |
|             | Email (will be used as username)*                                                                                                    |   |
|             | First name*                                                                                                    |   |
|             | ast name*                                                                                                    |   |
|             |                                                                                                    |   |
|             | Company name*                                                                                                    |   |
|             |                                                                                                    |   |
|             | Building and product information                                                                                                    |   |
|             | Please Select 🗸                                                                                                    |   |
|             | Serial number of product*                                                                                                    |   |
|             | Building name*                                                                                                    |   |
|             | Building address*                                                                                                    |   |
|             | City*                                                                                                    |   |
|             |                                                                                                    |   |
|             | Countrait                                                                                                    |   |
|             | Country*<br>Please Select 🗸                                                                                                    |   |
|             | Country* Please Select v Swegon needs the contact information you provide to contact you about the requested service. You may unsubscribe from these communications at anytime. For information on how to unubscribe, as well as our privacy protices and commitment to protecting your privacy, check out our Privacy Pilop.                                                                                                    |   |
|             | Country* Please Select   Swegon needs the contact information you provide to contact you obout the requested enrice. You may unsubscribe from these communications at anytime. For information on how to unsubscribe, as well as our privacy, check out our Privacy Policy.  Psychod by sc2/PTCHA Contact Contact Cont |   |

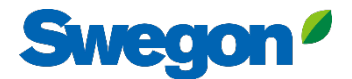

### 1. Log in to INSIDE Portal

### **Swegon INSIDE Portal**

<u>https://inside.swegon.com</u>

#### Welcome to Swegon INSIDE

You can login using your email and password if you already have an account or login with your existing Google or LinkedIn account. Sign up as a new user if you don't have an account.

|                         | Email                                |
|-------------------------|--------------------------------------|
|                         | Password                             |
| Feel good <b>inside</b> | Remember Login Forgot your password? |
|                         | Log in                               |
|                         | OR                                   |
|                         | 💋 Login as internal provider         |
|                         | Don't have an account?               |
|                         | Sign up here                         |
|                         |                                      |
|                         |                                      |

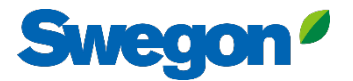

### 2. Go to building page

| ≡          | Home > Organisations > Company Na | me        |         |                    |                    |               |                   |
|------------|-----------------------------------|-----------|---------|--------------------|--------------------|---------------|-------------------|
|            | ← GO BACK                         |           |         |                    |                    | EDIT ORGANIS. | ATION             |
| 0-0<br>0 0 |                                   |           | Company | / Name             |                    |               |                   |
|            | Buildings                         |           |         |                    |                    |               | ^                 |
| 0          | Search for building name          | Q         |         |                    |                    |               |                   |
| ((-]:]     | Name                              | City      | Country | Number of products | Role               |               |                   |
| Û          | Head Office                       | Stockholm | Sweden  | 0                  | Organisation Admin |               |                   |
|            | $\smile$                          |           |         |                    | Rows per page: 100 | ) 👻 1–1 of 1  | $\langle \rangle$ |
|            | Organisation administrators       |           |         |                    |                    |               | ~                 |
|            | App users                         |           |         |                    |                    |               | ~                 |

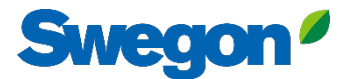

### 3. Press "Claim product"

| =         | Home > Buildings > Head Office   |              |          |                                                        |                  |                |                 |
|-----------|----------------------------------|--------------|----------|--------------------------------------------------------|------------------|----------------|-----------------|
|           | ← GO BACK                        |              |          |                                                        |                  |                |                 |
| ·>        |                                  |              |          | Head Office                                            |                  |                |                 |
| 00        |                                  |              |          | Stockholm, Sweden                                      |                  |                |                 |
|           |                                  |              |          | Latitude: 59.52576641996<br>Longitude: 18.070390739956 |                  |                |                 |
| 00        |                                  |              |          |                                                        |                  |                |                 |
| ;<br>(,_; | Products                         |              |          |                                                        |                  |                | ^               |
| Û         | Search (name, serial number)     | Q            |          |                                                        |                  |                | + CLAIM PRODUCT |
|           | Name 🛧                           | Product type | Building | Serial number                                          | Software version | Active alarm   | Connected       |
|           | Sorry, no matching records found |              |          |                                                        |                  |                |                 |
|           |                                  |              |          |                                                        |                  | Rows per page: | 100             |
|           | Building administrators          |              |          |                                                        |                  |                |                 |
|           |                                  |              |          |                                                        |                  |                |                 |
|           |                                  |              |          |                                                        |                  |                |                 |
|           |                                  |              |          |                                                        |                  |                |                 |
|           |                                  |              |          |                                                        |                  |                |                 |
| ©<br>→    |                                  |              |          |                                                        |                  |                |                 |
| PA        |                                  |              |          |                                                        |                  |                |                 |
|           |                                  |              |          |                                                        |                  |                |                 |

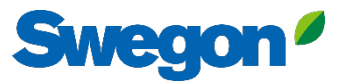

4. Type in the product's serial number and press right outside the text box to confirm. After clicking outside the text box, there is the possibility to add additional serial numbers the same way.

| ≡ | Home > Buildings > Head Office                                                                                                    |                                                                                  |
|---|----------------------------------------------------------------------------------------------------|----------------------------------------------------------------------------------|
|   | <ul> <li>GO BACK</li> <li>GO BACK</li> <li>GO BACK</li> <li>Head Office<br/>Stockholm, Sweden<br/>Latitude: 59.32576641998<br/>Longitude: 18.070390739956</li> </ul>                                                                                                    |                                                                                  |
|   | Claim product(s)     ×       Search (name, serial number)     Q       Claim the product to connect it to your building and start benefiting claim the product to connect it to your building and start benefiting claim the product did deviated and start benefiting claim the product of the product did deviated and start benefiting claim the product of the product of the product | + CLAIM PRODUCT                                                                  |
|   | Name ()     Product type     B     Software value       Sorry, no matching records found     Serial number (s)     Image: Serial number (s)     Image: Serial number (s)       Building administrators     SUBMIT     SUBMIT                                                                                                    | rsion Active olarm Connected       Rows per page:     100 -     0-0 of 0 <     > |
|   |                                                                                                    |                                                                                  |

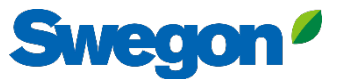

# 5. Before submitting you need to name your units. Then press submit.

If the product is already connected to INSIDE Cloud, you need to enter the MAC-address of the product to claim it.

| ≡  | Home > Buildings > Head Office   |                                                                                                    |                                         |
|----|----------------------------------|----------------------------------------------------------------------------------------------------|-----------------------------------------|
|    | ← GO BACK                        |                                                                                                    |                                         |
|    |                                  | Head Office                                                                                                    |                                         |
| 00 |                                  | Stockholm Sweden                                                                                                    |                                         |
|    |                                  | Claim product(s) X                                                                                                    |                                         |
| 0  |                                  | Once you have activated INSIDE on your INSIDE Ready product, you can<br>claim the product to connect it to your building and start benefiting |                                         |
| (  | Products                         | from our digital services.                                                                                                    | ^                                       |
| Û  | Search (name, serial number) Q   | Serial number(s)                                                                                                    | + CLAIM PRODUCT                         |
|    | Name 1 Product type Bu           |                                                                                                    | Software version Active alarm Connected |
|    | Sorry, no matching records found | The serial number can be found on the product's internal website under<br>the 'Communication' tab                                             |                                         |
|    |                                  | Name<br>The following product(s) needs a name to be able to be added to the<br>building.                                                      | Rows per page: 100 + 0-0 of 0 < >       |
|    | Building administrators          | 111111111 GOLD name *                                                                                                    | ~                                       |
|    |                                  | 1122112211 GOLD name*                                                                                                    |                                         |
|    |                                  | V SUBMIT                                                                                                    |                                         |
|    |                                  |                                                                                                    |                                         |
| 2  |                                  |                                                                                                    |                                         |
| PA |                                  |                                                                                                    |                                         |
|    |                                  |                                                                                                    |                                         |
|    |                                  |                                                                                                    |                                         |

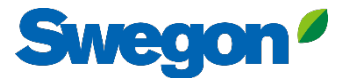

### 6. Now you have successfully claimed your products.

| ≡           | Home > Buildings > Head Office |              |                      |                              |                  |               |                      |
|-------------|--------------------------------|--------------|----------------------|------------------------------|------------------|---------------|----------------------|
| • <u></u>   | ← GO BACK                      |              |                      |                              |                  |               |                      |
| <b>ç−</b> 0 |                                |              | Head                 | Office                       |                  |               |                      |
| 0 0         |                                |              | Stockho<br>Latitude: | Im, Sweden<br>59.32576641998 |                  |               |                      |
|             |                                |              | Longitude:           | 18.070390739956              |                  |               |                      |
|             | Products                       |              |                      |                              |                  |               | <u>^</u>             |
| ((-¦::]     |                                |              |                      |                              |                  |               |                      |
| Û           | Search (name, serial number)   | Q            |                      |                              |                  |               | + CLAIM PRODUCT      |
|             | Name 个                         | Product type | Building             | Serial number                | Software version | Active alarm  | Connected            |
|             | GOLD1                          | GOLD         | Head Office          | 111111111                    |                  |               | •                    |
|             | GOLD2                          | GOLD         | Head Office          | 1122112211                   |                  |               | •                    |
|             |                                |              |                      |                              |                  | Rows per page | : 100 👻 1–2 of 2 < > |
|             | Building administrators        |              |                      |                              |                  |               | ~                    |
|             |                                |              |                      |                              |                  |               |                      |
|             |                                |              |                      |                              |                  |               |                      |
| 0           |                                |              |                      |                              |                  |               |                      |
|             |                                |              |                      |                              |                  |               |                      |
| PA          |                                |              |                      |                              |                  |               |                      |
|             |                                |              |                      |                              |                  |               |                      |

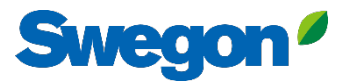

7. If your products are disconnected (as shown below), you need to check that Swegon INSIDE is activated on the product and that it has a valid certificate (INSIDE Ready).

| =             | Home > Buildings > Head Office |              |                        |                                       |                  |              |                     |   |
|---------------|--------------------------------|--------------|------------------------|---------------------------------------|------------------|--------------|---------------------|---|
|               | ← GO BACK                      |              |                        |                                       |                  |              |                     |   |
| # <b>``</b> 1 | Head Office                    |              |                        |                                       |                  |              |                     |   |
| 0-0           |                                |              | Stockho                | olm, Sweden                           |                  |              |                     |   |
|               |                                |              | Latitude:<br>Longitude | : 59.32576641998<br>: 18.070390739956 |                  |              |                     |   |
| 0             |                                |              |                        |                                       |                  |              |                     |   |
| ((-]:         | Products                       |              |                        |                                       |                  |              |                     | ^ |
| Û             | Search (name, serial number)   | Q            |                        |                                       |                  |              | + CLAIM PRODUC      | a |
|               | Name 🛧                         | Product type | Building               | Serial number                         | Software version | Active alarm | Connected           |   |
|               | GOLD1                          | GOLD         | Head Office            | 111111111                             |                  |              | ٠                   |   |
|               | GOLD2                          | GOLD         | Head Office            | 1122112211                            |                  |              | •                   |   |
|               |                                |              |                        |                                       |                  | Rows per pag | e: 100 🚽 1-2 of 2 < | > |
|               | Building administrators        |              |                        |                                       |                  |              |                     | ~ |
|               |                                |              |                        |                                       |                  |              |                     |   |
|               |                                |              |                        |                                       |                  |              |                     |   |
| 0             |                                |              |                        |                                       |                  |              |                     |   |
| ∋             |                                |              |                        |                                       |                  |              |                     |   |
| PA            |                                |              |                        |                                       |                  |              |                     |   |
|               |                                |              |                        |                                       |                  |              |                     |   |

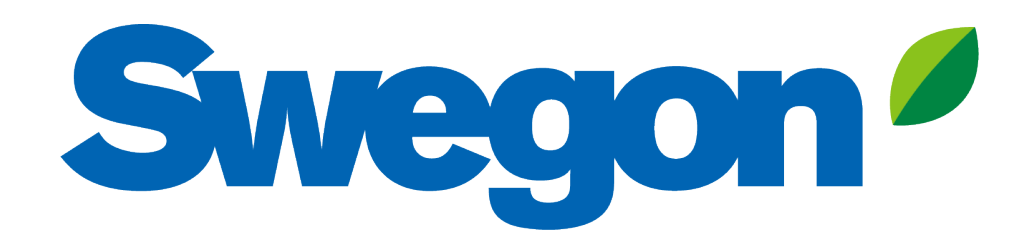

### If your product doesn't have a valid certificate:

Here's how to make your product INSIDE Ready (Retrofit)

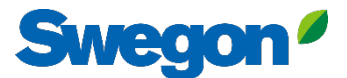

### Make sure you have SW 2.42 or later Retrofit

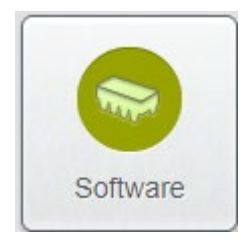

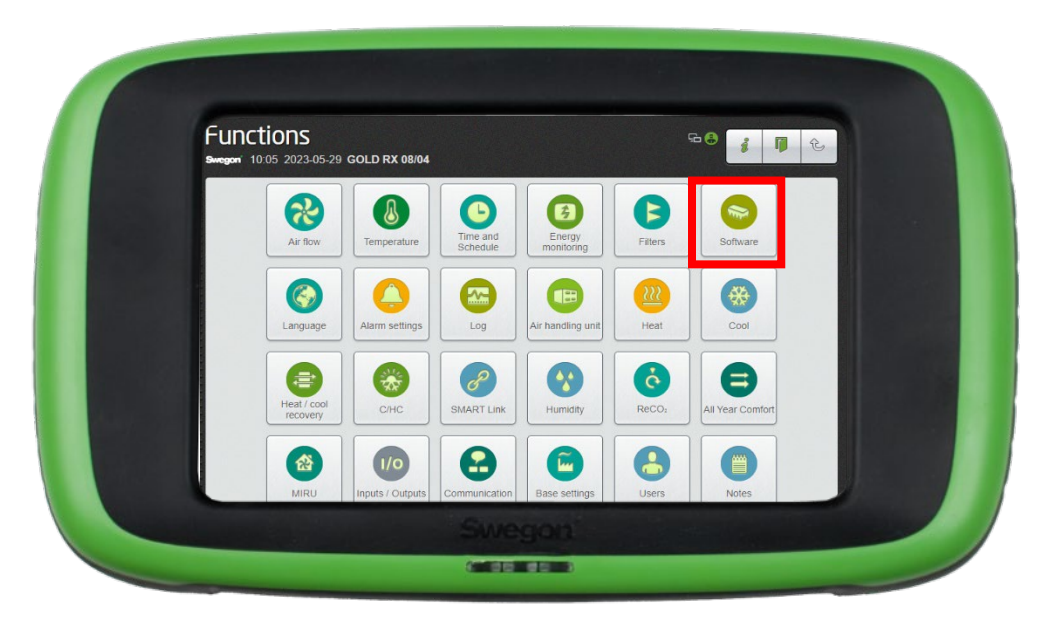

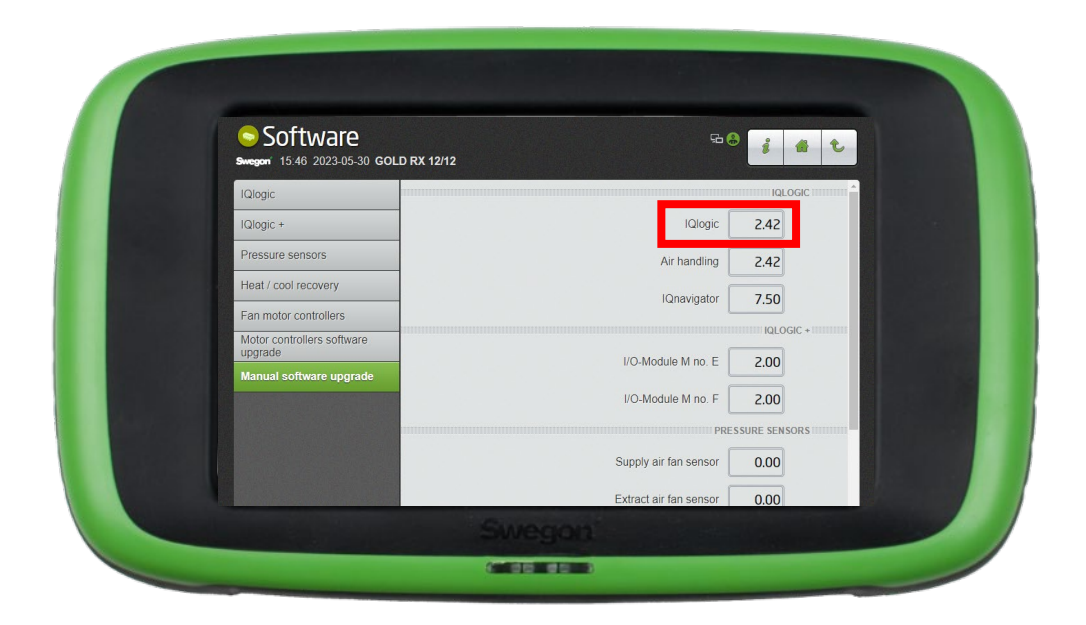

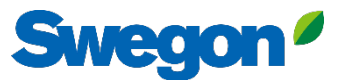

## Activate Swegon INSIDE in HMI/Web Retrofit

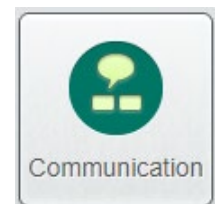

Go to "Communication"

Make sure that the following fields are filled in correctly:

- IP address, Net mask, Default gateway, Primary DNS
- The product's Serial number

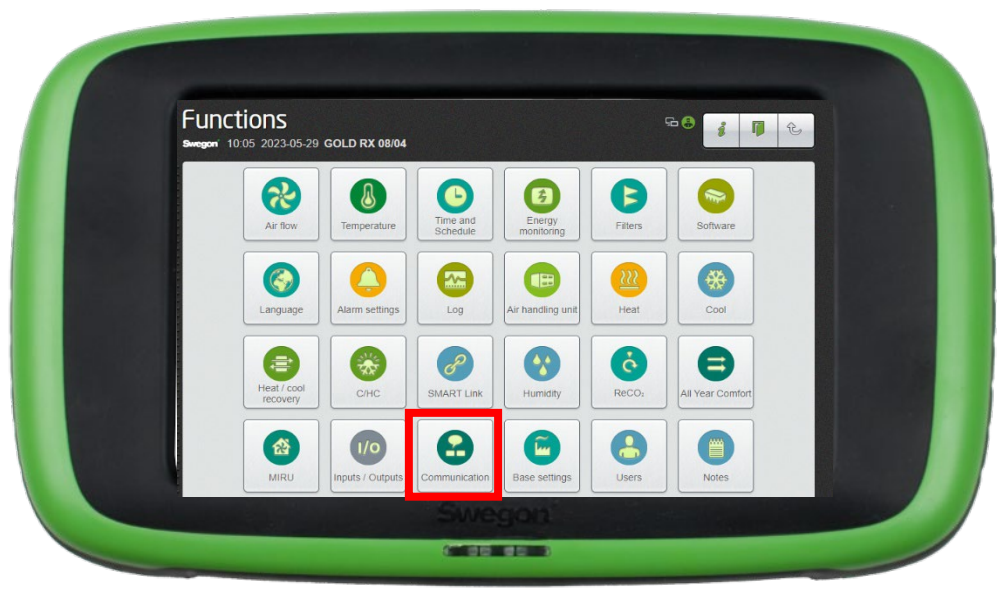

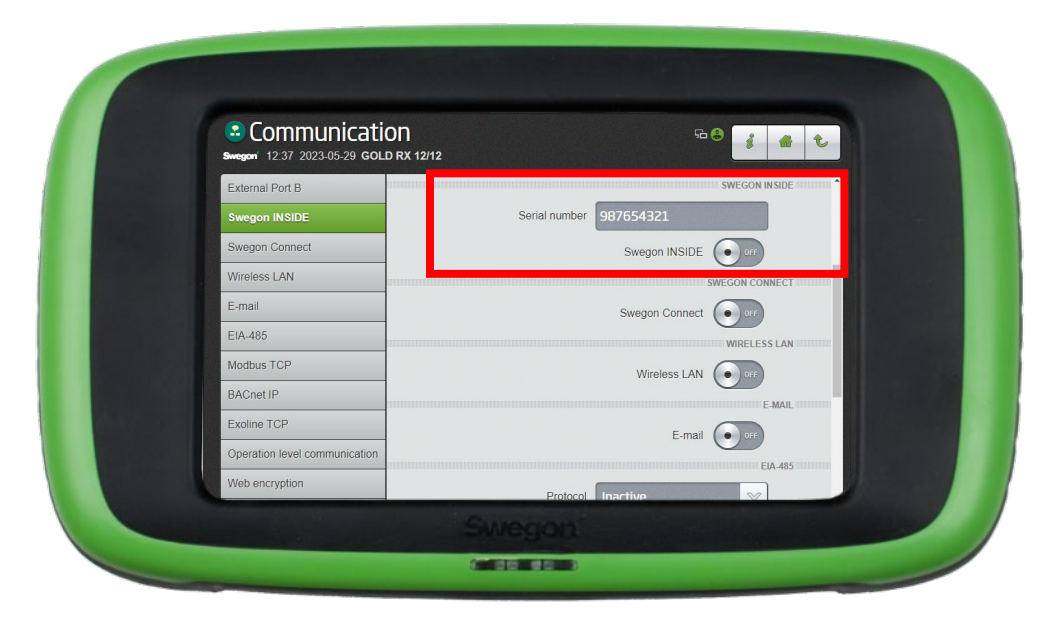

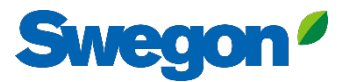

# 1. Go to your building and click on the product you want to make INSIDE Ready.

| =     | Home > Buildings > Head Office |              |             |                                                        |                  |              |                    |                   |
|-------|--------------------------------|--------------|-------------|--------------------------------------------------------|------------------|--------------|--------------------|-------------------|
|       | ← GO BACK                      |              |             |                                                        |                  |              |                    | _                 |
|       |                                |              |             | Head Office                                            |                  |              |                    | - 1               |
| 60    |                                |              |             | Stockholm, Sweden                                      |                  |              |                    | - 1               |
|       |                                |              |             | Latitude: 59.32576641998<br>Longitude: 18.070390739956 |                  |              |                    | - 1               |
| 0     |                                |              |             |                                                        |                  |              |                    | -                 |
| (^-]: | Products                       |              |             |                                                        |                  |              |                    | ^                 |
| Ů     | Search (name, serial number)   | Q,           |             |                                                        |                  |              | + CLAIM PR         | RODUCT            |
|       | Name 🛧                         | Product type | Building    | Serial number                                          | Software version | Active alarm | Connected          | - 1               |
| (     | GOLD1                          | GOLD         | Head Office | 111111111                                              |                  |              | ٠                  |                   |
|       | GOLD2                          | GOLD         | Head Office | 1122112211                                             |                  |              | •                  | - 1               |
|       |                                |              |             |                                                        |                  | Rows per pag | ge: 100 👻 1–2 of 2 | $\langle \rangle$ |
|       | Building administrators        |              |             |                                                        |                  |              |                    | ~                 |
|       | -                              |              |             |                                                        |                  |              |                    |                   |
|       |                                |              |             |                                                        |                  |              |                    |                   |
|       |                                |              |             |                                                        |                  |              |                    |                   |
|       |                                |              |             |                                                        |                  |              |                    |                   |
| PA    |                                |              |             |                                                        |                  |              |                    |                   |
|       |                                |              |             |                                                        |                  |              |                    |                   |

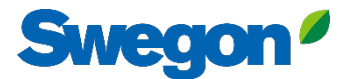

### 2. Press the button "MAKE INSIDE READY".

| =             | Home > Buildings > Head Office > Product: GOLD1 |
|---------------|-------------------------------------------------|
|               | ← GO BACK + MAKE INSIDE READY → EDIT NAME       |
|               | GOLD1                                           |
| 0-0           | Not connected  Software version: -              |
|               | Serial number: 111111111                        |
| 0             | Reports                                         |
| (;- <u> :</u> | Active alarms                                   |
| Ů             |                                                 |
|               |                                                 |
| o]<br>↑       |                                                 |
| PA            |                                                 |
|               |                                                 |

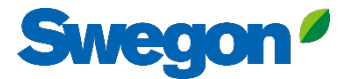

### 3. Type in the product's MAC address and press submit.

| _ | Home > Organisations > Company Name > Building; Head Office > Pro | iduct: GOLD1                                                                                                    |           |  |  |
|---|-------------------------------------------------------------------|----------------------------------------------------------------------------------------------------|-----------|--|--|
|   |                                                                   |                                                                                                    |           |  |  |
| 0 | Reports                                                           |                                                                                                    | ~         |  |  |
|   | Active alarms                                                     | Make INSIDE Ready Making your product INSIDE Ready is the first step to benefit from Swegon's digital services. INSIDE Ready means that the product has capability to securely connect and deliver data to the Swegon INSID Cloud. Read more and see the requirements here MAC address * SUBMIT | × sthe DE |  |  |
|   |                                                                   |                                                                                                    |           |  |  |

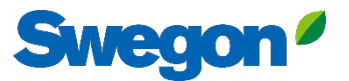

3. Copy the ID and Activation code and paste it in the right text fields in your products HMI and press "Activate". Now you have successfully connected your product!

|            | Howas & Organizations & Pennany Name & Building Head Office & Devolution (2010)                                                                  |                                                                                       |
|------------|----------------------------------------------------------------------------------------------------|---------------------------------------------------------------------------------------|
| =          | + MAKE INSIDE READY                                                                                                    |                                                                                       |
| 0-0<br>0-0 | GOLD1<br>Not connected<br>Software version: -                                                                                                    | Communication 5-6 3 4 C                                                               |
| G          | Serial number: 111111111                                                                                                    | External Port B                                                                       |
| 0          | Reports                                                                                                    | Swegon INSIDE Serial number 96                                                        |
| (^-[:      | Active alarms                                                                                                    | Swegon Connect Swegon INSIDE ON O                                                     |
| Û          | Activation code generated × Product serial number: 11111111 ID: 3100201 Activation code: 9220324716208672                                        | E:mail     Certificate status       EIA-485       Modbus TCP       BACost UP          |
|            | Product type: GOLD Installation<br>Validity period: 2024-08-13 to 2024-08-19 Moke sure to copy the generated code before closing  COPY AND CLOSE | Exciler IP       Exciler TCP       Operation level communication       Web encryption |
| 0          |                                                                                                    |                                                                                       |
| ~<br>      |                                                                                                    |                                                                                       |
| PA         |                                                                                                    | For GOLD units you will find the text fields under "Communication                     |
|            |                                                                                                    |                                                                                       |

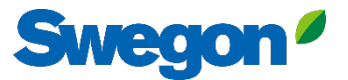

# 4. When the products are connected and sharing data with INSIDE Cloud, the dots light up green.

| =       | Home > Buildings > Head Office |              |                        |                                     |                  |              |                  | _          |
|---------|--------------------------------|--------------|------------------------|-------------------------------------|------------------|--------------|------------------|------------|
|         | ← GO BACK                      |              |                        |                                     |                  |              |                  |            |
|         |                                |              | Head                   | d Office                            |                  |              |                  | - 1        |
| 0 0     |                                |              | Stockho                | olm, Sweden                         |                  |              |                  | - 1        |
|         |                                |              | Latitude:<br>Longitude | 59.32576641998<br>: 18.070390739956 |                  |              |                  | - 1        |
| 0       |                                |              |                        |                                     |                  |              |                  | - 1        |
| (;-];   | Products                       |              |                        |                                     |                  |              |                  | ^          |
| Û       | Search (name, serial number)   | Q            |                        |                                     |                  |              | + CLA            | IM PRODUCT |
|         | Name 🛧                         | Product type | Building               | Serial number                       | Software version | Active alarm | Connected        | _          |
|         | GOLD1                          | GOLD         | Head Office            | 111111111                           |                  | (            | •                |            |
|         | GOLD2                          | GOLD         | Head Office            | 1122112211                          |                  |              | •                | ノー         |
|         |                                |              |                        |                                     |                  | Rows per pag | ge: 100 👻 1-2 of | 2 < >      |
|         | Building administrators        |              |                        |                                     |                  |              |                  | ~          |
|         |                                |              |                        |                                     |                  |              |                  |            |
|         |                                |              |                        |                                     |                  |              |                  |            |
| 0       |                                |              |                        |                                     |                  |              |                  |            |
| → PA PA |                                |              |                        |                                     |                  |              |                  |            |
|         |                                |              |                        |                                     |                  |              | _                | _          |

## **INSIDE Portal**

Connecting GOLD units to the Swegon INSIDE cloud enables remote monitoring and digital services

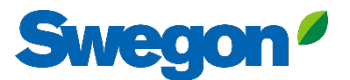

### INSIDE Portal – The hub for all connected Swegon products.

INSIDE Portal allows you to:

- Monitor key parameters
  - Status of air flow, pressure drop, temperatures etc.
  - Active alarms
- Generate and export energy reports
- Gain high level insights into the AHU performance
- Easily activate additional services that can increase the efficiency of your system
- Invite portal users to share insight and delegate level of access

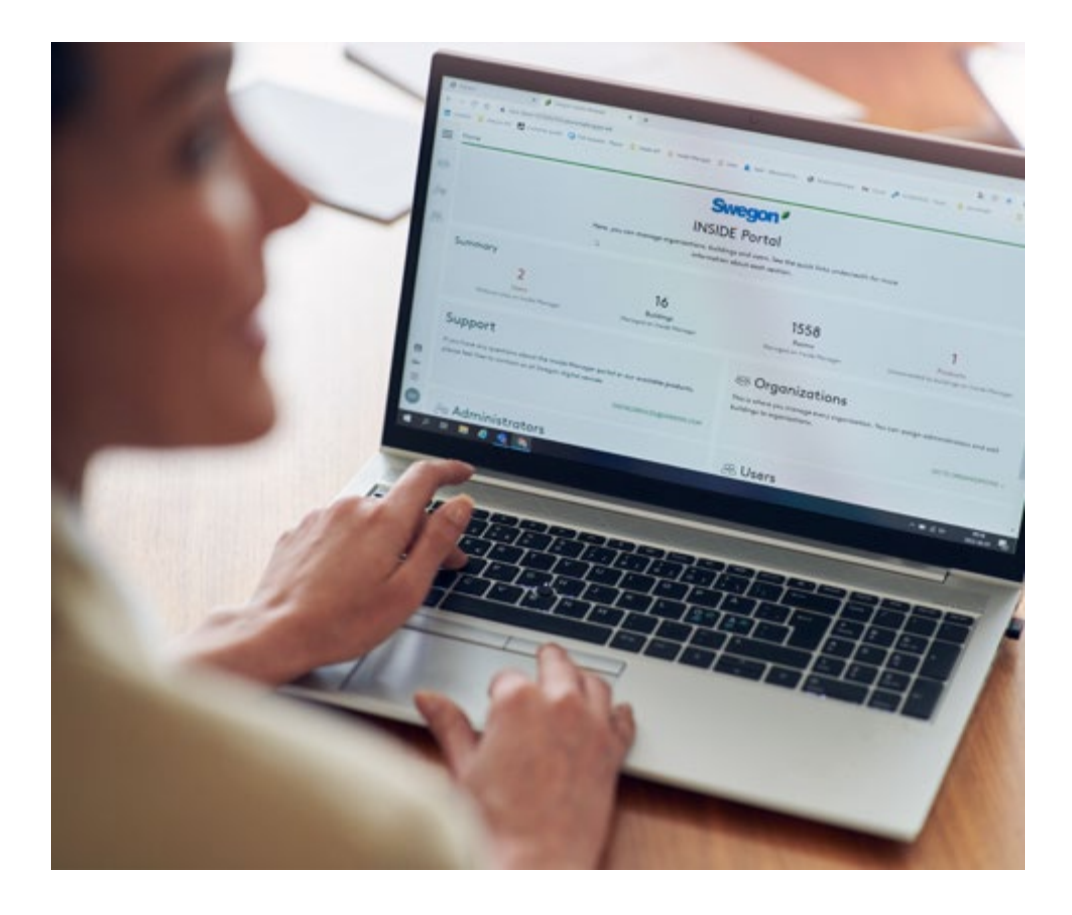

INSIDE Portal is free of charge

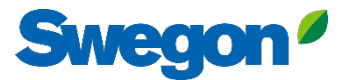

### **INSIDE Portal - Alarm subscriptions**

Get alarm notifications to your email from connected units

| =         | Home | > Alarm subscriptions  |                        |                    |           |           |                          |                |                                              |
|-----------|------|------------------------|------------------------|--------------------|-----------|-----------|--------------------------|----------------|----------------------------------------------|
|           | Мус  | alarm subscriptions (  | D                      |                    |           |           |                          |                |                                              |
| <u>,~</u> | Sea  | irch for any keyword   | Q                      |                    |           |           |                          |                | DELETE SELECTED     + ADD ALARM SUBSCRIPTION |
|           |      | Product name           | Notify at (severity) 😳 | Building name      | City 🝸    | Country T | Product type             | Organisation   |                                              |
| 0)        |      | Kv Målet 1, Umeå       | АВ                     | Swegon Umeå        | Umeå      | Sweden    | SuperWISE                | Swegon         |                                              |
|           |      | Åbyhøj GOLD            | В                      | Swegon Åbyhøj      | Åbyhøj    | Denmark   | GOLD                     | Swegon Denmark |                                              |
|           |      | Zeta Sky Hi R7 (R32)   | A                      | Swegon Cantarana   | Cantarana | Italy     | BlueBox Chiller/Heatpump | Swegon         |                                              |
| Û         |      | Titan Sky Hi RO HP     | A                      | Swegon Cantarana   | Cantarana | Italy     | BlueBox Chiller/Heatpump | Swegon         |                                              |
|           |      | GEYSER Sky R0 (R290)   | A                      | Swegon Cantarana   | Cantarana | Italy     | BlueBox Chiller/Heatpump | Swegon         |                                              |
|           |      | Epsilon Sky Hi         | A                      | Swegon Cantarana   | Cantarana | Italy     | BlueBox Epsilon SKY      | Swegon         |                                              |
|           |      | Boställsvägen 1 Örebro | А в 🚺                  | Swegon Örebro      | Örebro    | Sweden    | SuperWISE                | Swegon         |                                              |
|           |      | SWEGON BUREAU          | А В 🚺                  | Swegon France Lyon | Lyon      | France    | SuperWISE                | Swegon         |                                              |
|           |      | Zeta Rev               | A                      | Swegon Cantarana   | Cantarana | Italy     | BlueBox Chiller/Heatpump | Swegon         |                                              |
|           |      | TA/FA 73               | A B 1                  | Swegon Kvänum      | Kvänum    | Sweden    | GOLD                     | Swegon         |                                              |
|           |      | OPEN SPACE             | <b>A</b>               | Swegon Cantarana   | Cantarana | Italy     | GOLD                     | Swegon         |                                              |

2

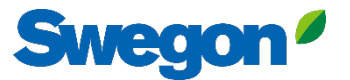

## **INSIDE Portal - Alarm subscriptions**

Select which alerts you want to be notified of via email

|     | Home | > Alarm subscriptions |                 |                        |                        |                    |            |           |                |                |                                        |
|-----|------|-----------------------|-----------------|------------------------|------------------------|--------------------|------------|-----------|----------------|----------------|----------------------------------------|
| :0: | My o | larm subscriptions (  | 0               | Add alarm subscript    | tions                  |                    |            |           |                | ;              | ×                                      |
|     | Sec  | rch for any keyword   | Q               |                        |                        |                    |            |           |                |                | EDIT SELECTED + ADD ALARM SUBSCRIPTION |
|     |      | Product name          | Notify at (seve | Product name           | Notify at (severity) 🛈 | Building name      | City T     | Country T | Product type T | Organisation   | Î                                      |
| Do  |      | Zeta Sky Hi R7 (R32)  |                 | Boställsvägen 1 Örebro | A 🗆 B 🗆 🚺 🗆            | Swegon Örebro      | Örebro     | Sweden    | SuperWISE      | Swegon         |                                        |
| (î- |      | Titan Sky Hi RO HP    | A               |                        |                        |                    |            |           |                |                |                                        |
|     |      | GEYSER Sky R0 (R290)  | A               | SWEGON BUREAU          | Δ 🗆 🖪 🗌 🔲              | Swegon France Lyon | Lyon       | France    | SuperWISE      | Swegon         |                                        |
| Ļ   |      | Epsilon Sky Hi        |                 | TA/FA 73               | A 🗆 B 🗆 🚺 🗆            | Swegon Kvänum      | Kvänum     | Sweden    | GOLD           | Swegon         |                                        |
|     |      | OPEN SPACE            |                 | Åbyhøj GOLD            | A 🗆 B 🗆 🔳 🗆            | Swegon Åbyhøj      | Åbyhøj     | Denmark   | GOLD           | Swegon Denmark |                                        |
|     |      |                       |                 | Kv Målet 1, Umeå       | A 🛛 B 🗌 🚺 🗌            | Swegon Umeå        | Umeå       | Sweden    | SuperWISE      | Swegon         |                                        |
|     |      |                       |                 | TA 12                  | A 🗆 B 🗌 🔲 🗆            | Swegon Gothenburg  | Gothenburg | Sweden    | GOLD           | Swegon         | •                                      |
|     |      |                       |                 | GOLD 2005646491        | А 🗆 В 🗆 🚺 🗆            | Swegon Sundsvall   | Sundsvall  | Sweden    | GOLD           | Swegon         |                                        |
|     |      |                       |                 | Swegon - Brøndby       | A 🗆 B 🗆 🚺 🗆            | Swegon Brøndby     | Brøndby    | Denmark   | SuperWISE      | Swegon Denmark |                                        |
|     |      |                       |                 | Swegon Malmö           | А. В. І.               | Swegon Malmö       | Malmö      | Sweden    | SuperWISE      | Swegon         |                                        |
|     |      |                       |                 | Swegon Goteborg        | A 🗆 B 🗌 🚺 🗆            | Swegon Gothenburg  | Gothenburg | Sweden    | SuperWISE      | Swegon         |                                        |
|     |      |                       |                 | LB03 Luleà             | A 🗆 B 🗆 🚺 🗆            | Swegon Luleå       | Luleà      | Sweden    | GOLD           | Swegon         |                                        |
|     |      |                       |                 | GOLD Umeå              | A 🛛 B 🗌 🚺              | Swegon Umeå        | Umeå       | Sweden    | GOLD           | Swegon         |                                        |
|     |      |                       |                 | Norrköning kontor      |                        | Sweaph Norrköning  | Norrköping | Sweden    | SuperWISE      | Swegon         | ·                                      |
| PA  |      |                       |                 |                        |                        |                    |            |           |                |                |                                        |

### **INSIDE Portal:** Overview of connected units

| Home > Buildings         |            |         |                    |                    |                                   |
|--------------------------|------------|---------|--------------------|--------------------|-----------------------------------|
| Buildings                |            |         |                    |                    |                                   |
| Search for building name | Q          |         |                    |                    | Full overview of all building     |
| Name                     | City       | Country | Number of products | Role               | in your organisation              |
| Swegon Åbyhøj            | Åbyhøj     | Denmark | 1                  | Organisation Admin |                                   |
| Swegon Borås             | Borås      | Sweden  | 2                  | Organisation Admin | <ul> <li>Building name</li> </ul> |
| Swegon Brøndby           | Brendby    | Denmark | 2                  | Organisation Admin | Building location                 |
| Swegon Cantarana         | Cantarana  | Italy   | 6                  | Organisation Admin | Number of producto                |
| Swegon France Lyon       | Lyon       | France  | 2                  | Organisation A     | • Number of products              |
| Swegon Gembloux          | Gembloux   | Belgium | 1                  | Ore termin         |                                   |
| Swegon Gothenburg        | Gothenburg | Sweden  | 4                  | Organisation Admin |                                   |
| Swegon Kvänum            | Kvänum     | Sweden  | 4                  | Organisation Admin |                                   |
| Swegon Kvänum Testcenter | Kvänum     | Sweden  | 2                  | Organisation Admin |                                   |
| Swegon Luleå             | Luleå      | Sweden  | 2                  | Organisation Admin |                                   |
| Swegon Malmö             | Malmö      | Sweden  | 1                  | Organisation Admin |                                   |
| Swegon Norrköping        | Norrköping | Sweden  | 1                  | Organisation Admin |                                   |
| Swegon Örebro            | Örebro     | Sweden  | 1                  | Organisation Admin |                                   |
| Swegon Stockholm         | Stockholm  | Sweden  | 1                  | Organisation Admin |                                   |
| Swegon Sundsvall         | Sundsvall  | Sweden  | 1                  | Organisation Admin |                                   |
| Swegon Tomelilla         | Tomelilla  | Sweden  | 1                  | Organisation Admin |                                   |
| Swegon Umeå              | Umeå       | Sweden  | 2                  | Organisation Admin |                                   |

Swegon<sup>4</sup>

## **INSIDE Portal:** Overview of connected units

| =   | Home 🔸 buildings 🔸 Swegon Kvänum |              |               |                                                                                       |                                                                  |                                   |          | nnected |
|-----|----------------------------------|--------------|---------------|---------------------------------------------------------------------------------------|------------------------------------------------------------------|-----------------------------------|----------|---------|
|     | ← GO BACK                        |              |               | Swegon Kvänum<br>Kvänum, Sweden<br>Latitude: 58.2980300699508<br>Longitude: 13.189557 | Full overview of products in ea<br>• Location<br>• Software vers | of the Sweg<br>ch building<br>ion | on       |         |
| 222 | Products                         |              |               |                                                                                       | <ul> <li>Active alarms</li> <li>Status of conr</li> </ul>        | nectivity                         |          | ^       |
|     | Search (name, serial number)     | Q            |               |                                                                                       |                                                                  |                                   |          |         |
|     | Name                             | Product type | Building      | Serial number                                                                         | Software version                                                 | Active alarm                      | Connecte | ∍d      |
|     | Kvänum Tellus, Casa              | GOLD         | Swegon Kvänum | G00403364                                                                             | 2.42                                                             |                                   | •        |         |
|     | Swegon Kvänum                    | WISE         | Swegon Kvänum | 6V5M1U5CIUTPHT38WDXD                                                                  | 1.160.1                                                          |                                   | •        |         |
|     | TA/FA 37                         | GOLD         | Swegon Kvänum | G320716                                                                               | 2.42                                                             |                                   | •        |         |
|     |                                  |              |               |                                                                                       |                                                                  | Rows per page: 10 👻               | 1–3 of 3 | < >     |
|     | Rooms                            |              |               |                                                                                       |                                                                  |                                   |          | ~       |
| ₽   | Building administrators          |              |               |                                                                                       |                                                                  |                                   |          | ~       |
| FR  |                                  |              |               |                                                                                       |                                                                  |                                   |          |         |

Swegon<sup>4</sup>

## **INSIDE Portal:** Monitor performance

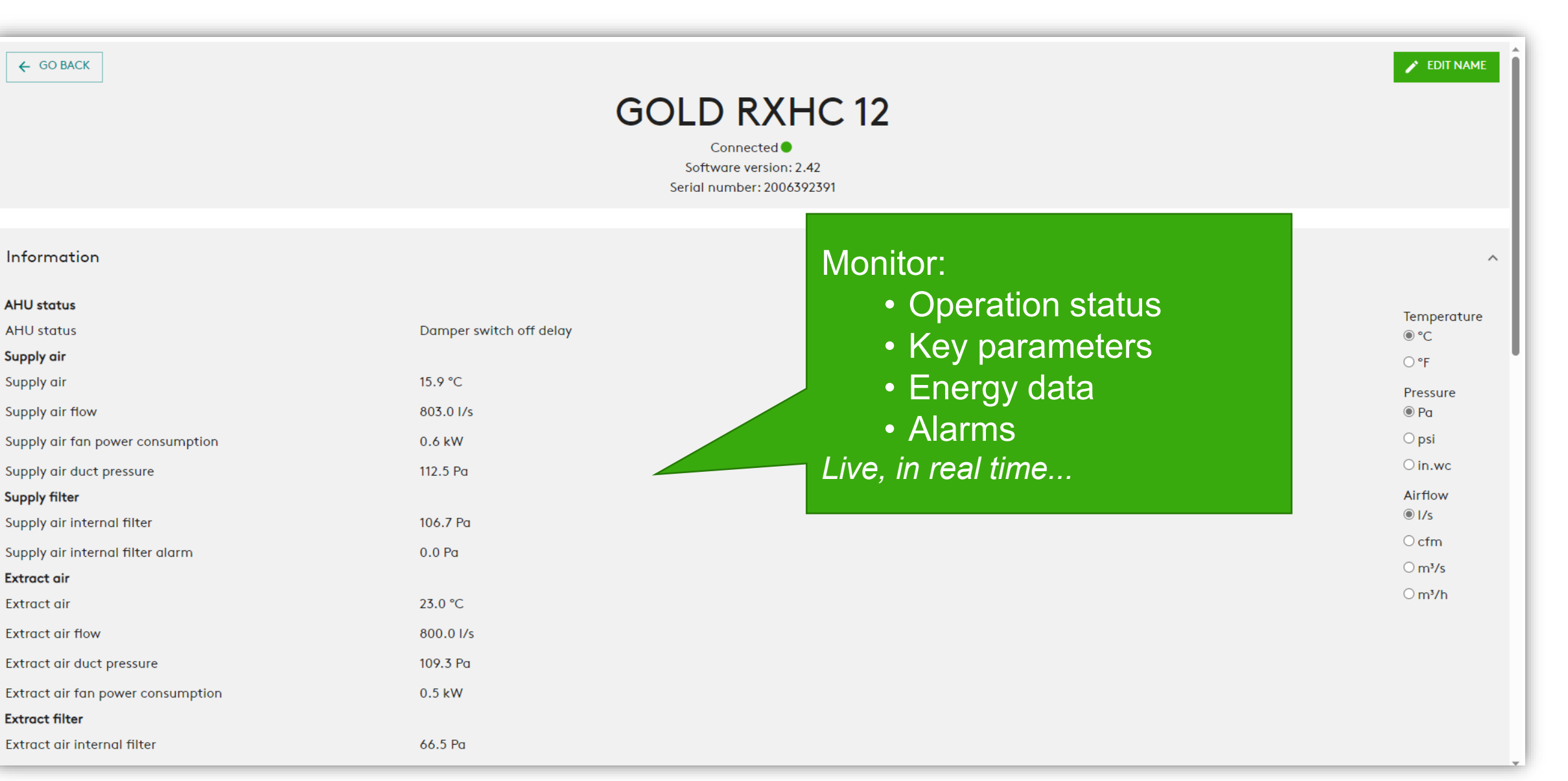

Swego

## **INSIDE Portal:** Monitor performance

| Energy                                                         |         |
|----------------------------------------------------------------|---------|
| Cool power recovery                                            | 0.0 kW  |
| Specific fan power                                             | 1.4 kW/ |
| Temperature efficiency                                         | 0.0 %   |
| Heat power recovery                                            | 0.0 kW  |
| Temperature efficiency                                         | 0.0 %   |
| Heat exchange motor energy consumption since unit installation | 0.2 MW  |
| Heat energy consumption since unit installation                | 12.0 MV |
| Total Heat Cool energy consumption since unit installation     | 16.1 MV |
| Total energy recovery since unit installation                  | 59.6 M\ |
| Total air fan energy consumption since unit installation       | 8.4 MW  |
| Supply air fan energy consumption                              | 1.3 MW  |
| Heat energy recovery since unit installation                   | 59.2 M\ |
| Supply air fan energy consumption since unit installation      | 4.2 MW  |
| Extract air fan energy consumption                             | 1.2 MW  |
| Total AHU energy consumption since unit installation           | 8.6 MW  |
| Heat exchange motor power consumption                          | 0.0 kW  |
| Extract air fan energy consumption since unit installation     | 4.2 MW  |
| Cool energy recovery since unit installation                   | 0.5 MW  |
| Total AHU energy consumption                                   | 2.6 MW  |
| Heat exchange motor energy consumption                         | 0.0 MW  |
| Cool energy consumption since unit installation                | 4.1 MW  |
| Alarms                                                         |         |
| Alarm priority A triggered                                     | 0       |
| Alarm priority B triggered                                     | 0       |

|                | 0.0 kW      |                                                                                           |  |
|----------------|-------------|-------------------------------------------------------------------------------------------|--|
|                | 1.4 kW/m³/s |                                                                                           |  |
|                | 0.0 %       |                                                                                           |  |
|                | 0.0 kW      |                                                                                           |  |
|                | 0.0 %       |                                                                                           |  |
| t installation | 0.2 MWh     |                                                                                           |  |
|                | 12.0 MWh    |                                                                                           |  |
| llation        | 16.1 MWh    |                                                                                           |  |
|                | 59.6 MWh    |                                                                                           |  |
| ion            | 8.4 MWh     |                                                                                           |  |
|                | 1.3 MWh     |                                                                                           |  |
|                | 59.2 MWh    | Detailed information about                                                                |  |
| ation          | 4.2 MWh     | active alarms                                                                             |  |
|                | 1.2 MWh     |                                                                                           |  |
| n              | 8.6 MWh     |                                                                                           |  |
|                | 0.0 kW      |                                                                                           |  |
| ation          | 4.2 MWh     |                                                                                           |  |
|                | 0.5 MWh     |                                                                                           |  |
|                | 2.6 MWh     | Alarms                                                                                    |  |
|                | 0.0 MWh     |                                                                                           |  |
|                | 4.1 MWh     | Name Raised at                                                                            |  |
|                | 0           | Info 98:7 Extract air air handling unit filter calibration not performed 2023-07-19 07:24 |  |
|                | 0           | Info 98:5 Supply air air handling unit filter calibration not performed 2023-07-19 07:24  |  |
|                | · •         |                                                                                           |  |

Swegon

## **INSIDE Portal:** Energy report

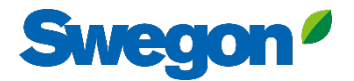

| =       | Home > buildings > Swegon Kvänum > Product: Kvänum Tellus, Casa |           |                                                               |                                                |
|---------|-----------------------------------------------------------------|-----------|---------------------------------------------------------------|------------------------------------------------|
| £03     |                                                                 | Ser       | Connected<br>Software version: 2.42<br>rial number: G00403364 | Quick and easy to<br>generate energy reports   |
| ¢,      | Information                                                     |           |                                                               | of connected units                             |
| 80      | Reports                                                         |           |                                                               |                                                |
|         | - Created                                                       | Status    | From                                                          | CREATE REPORT DOWNLOAD REPORT DELETE REPORT(S) |
|         | 2023-05-29 08:10                                                | Completed | 2023-05-01                                                    | 2023-05-29                                     |
|         | 2023-05-10 07:54                                                | Completed | 2023-04-01                                                    | 2023-05-02                                     |
|         | 2023-04-13 08:04                                                | Completed | 2023-03-17                                                    | 2023-04-13                                     |
|         | 2023-04-11 13:48                                                | Completed | 2023-04-03                                                    | 2023-04-10                                     |
|         | 2023-04-07 17:56                                                | Completed | 2023-03-16                                                    | 2023-04-07                                     |
|         | 2023-03-27 10:17                                                | Completed | 2023-03-20                                                    | 2023-03-27                                     |
|         | 2023-03-14 10:03                                                | Completed | 2023-03-06                                                    | 2023-03-13                                     |
|         | 1 row selected                                                  |           |                                                               | Rows per page: 10 👻 1–7 of 7 < >               |
| €<br>FR | Uploads                                                         |           |                                                               | ~                                              |

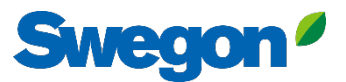

### Energy report Analyse performance

Generate energy reports using preferred time interval and detail level.

| energy report<br>Kvänum Tellus, Casa |    |    |    |    |    |    |    |    |    | AHU Serial number<br>Software version<br>Organization<br>Building<br>Interval<br>Issued<br>Time zone |    |    |    |    |    |    |    |    |    |    | G00403364<br>2.42<br>Swegon<br>Swegon Kvänum<br>2023-05-12 2023-05-28<br>2023-05-29 08:10:41<br>Europe/Stockholm |    |    |    |    |    |    |    |     |  |  |  |
|--------------------------------------|----|----|----|----|----|----|----|----|----|----------------------------------------------------------------------------------------------------|----|----|----|----|----|----|----|----|----|----|----------------------------------------------------------------------------------------------------|----|----|----|----|----|----|----|-----|--|--|--|
| Davi                                 | 01 | 02 | 07 | 04 | 05 | 06 | 07 | 08 | 00 | 10                                                                                                   | 11 | 12 | 17 | 14 | 15 | 16 | 17 | 10 | 10 | 20 | 21                                                                                                    | 22 | 27 | 24 | 25 | 24 | 27 | 20 | kWh |  |  |  |
| ENERGY CONSUMPTIO                    | N  | 02 | 05 | 04 | 05 | 00 | 0/ | 08 | 09 | 10                                                                                                   | 11 | 12 | 15 | 14 | 15 | 10 | 1/ | 18 | 19 | 20 | 21                                                                                                    | 22 | 25 | 24 | 25 | 20 | 21 | 28 |     |  |  |  |
| Supply gir                           | 1  | 2  | 2  | 2  | 2  | 2  | 1  | 1  | 3  | 1                                                                                                    | 4  | 2  | 2  | 4  | 2  | 4  | 2  | 3  | 1  | 4  | 2                                                                                                    | 2  | 4  | 3  | 3  | 2  | 2  | 2  | 65  |  |  |  |
| Extract air                          | 1  | 2  | 2  | 2  | 1  | 1  | 2  | 1  | 1  | 2                                                                                                    | 3  | 2  | 2  | 3  | 3  | 2  | 3  | 2  | 2  | 1  | 4                                                                                                    | 3  | 3  | 2  | 4  | -  | 3  | 1  | 58  |  |  |  |
| Heat exchange motor                  | 0  | -  | -  | -  | -  | 1  | -  | 1  | -  | -                                                                                                    | -  | -  | -  | 2  | -  | -  | 1  | 0  | -  | 2  | 0                                                                                                    | 1  | -  | -  | -  | -  | 1  | 2  | 6   |  |  |  |
| Heating                              | -  | -  | -  | -  | 1  | 2  | -  | -  | -  | -                                                                                                    | -  | -  | -  | -  | -  | -  | 0  | 0  | -  | -  | 0                                                                                                    | 0  | -  | -  | -  | -  | -  | -  | 3   |  |  |  |
| Cooling                              | -  | -  | -  | -  | -  | -  | -  | -  | 6  | 6                                                                                                    | 14 | 12 | 6  | 4  | 4  | -  | 0  | 0  | 2  | 8  | 9                                                                                                    | 12 | 6  | 10 | 2  | -  | 4  | -  | 105 |  |  |  |
| ENERGY RECOVERY                      |    |    |    |    |    |    |    |    |    |                                                                                                    |    |    |    |    |    |    |    |    |    |    |                                                                                                    |    |    |    |    |    |    |    |     |  |  |  |
| Heating                              | 24 | 41 | 31 | 24 | 18 | 9  | 20 | 12 | 8  | 3                                                                                                    | 3  | 2  | 10 | 10 | 7  | 15 | 31 | 15 | 15 | 14 | 3                                                                                                    | 3  | -  | 6  | 6  | 5  | 5  | 3  | 343 |  |  |  |
|                                      |    |    |    |    |    |    |    |    |    |                                                                                                    |    |    |    |    |    |    |    |    |    |    |                                                                                                    |    |    |    |    |    |    |    |     |  |  |  |

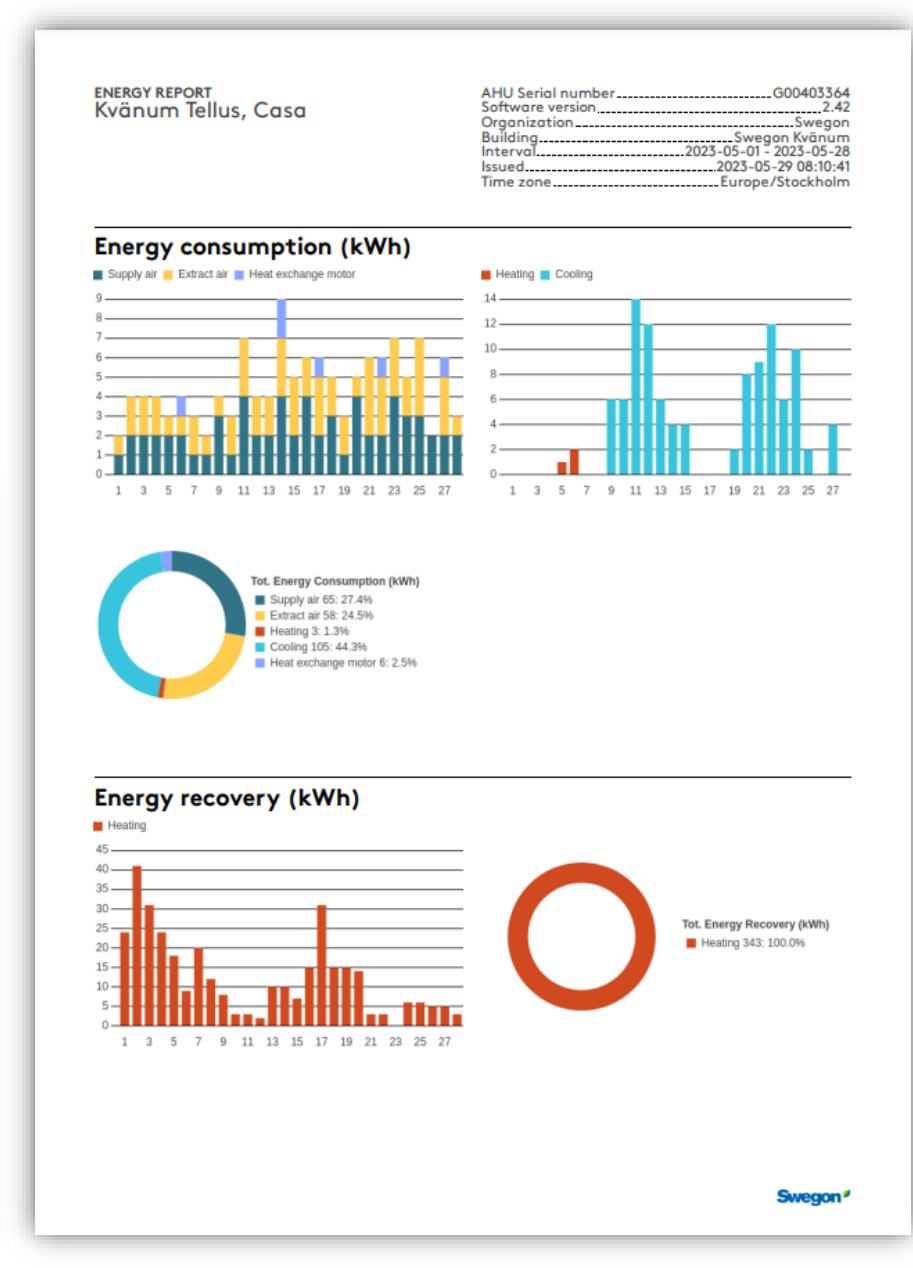

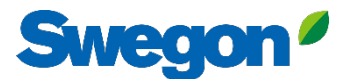

## INSIDE Portal: Log in

Log in to INSIDE Portal: https://inside.swegon.com/

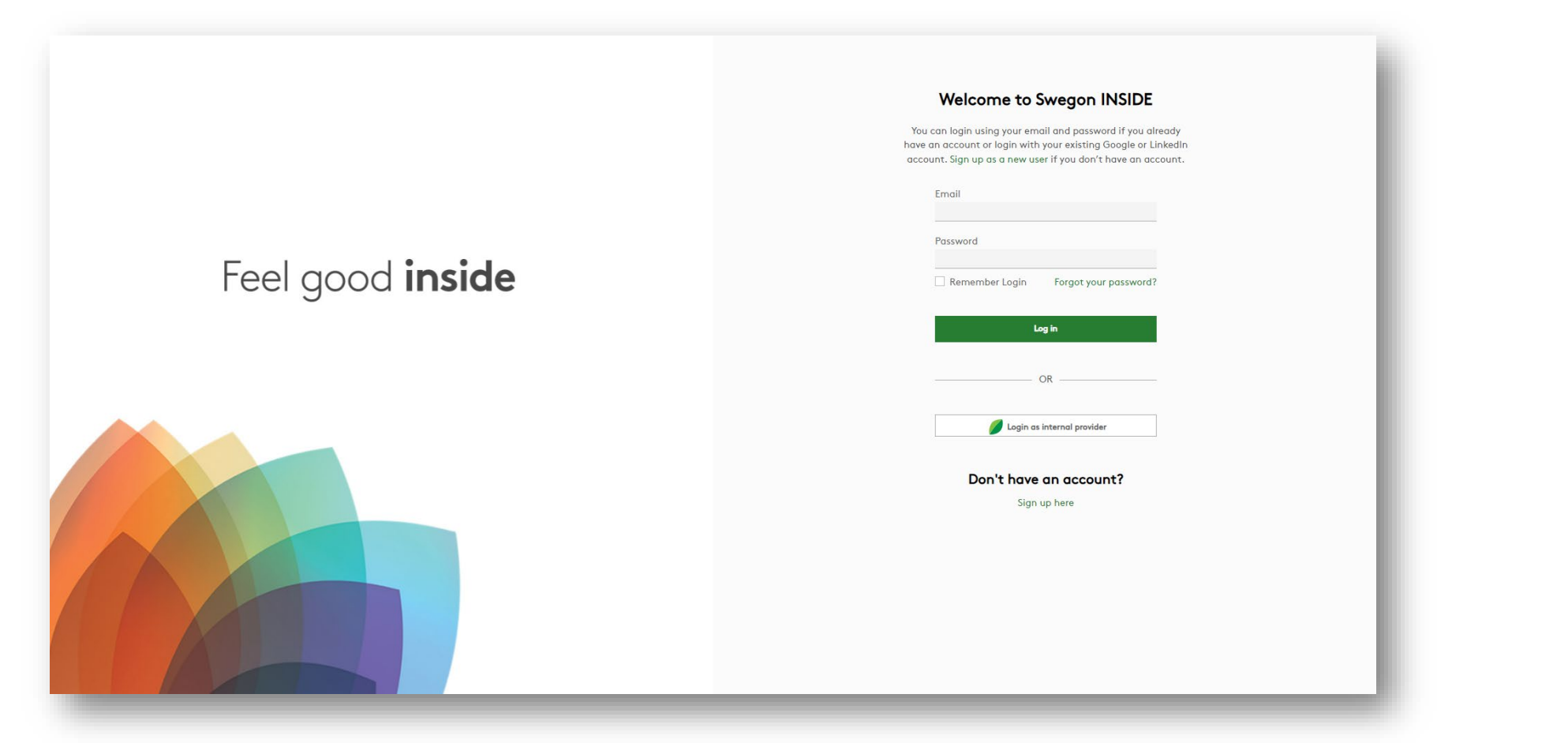

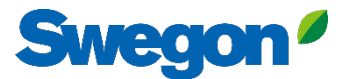

## Several ways to monitor GOLD

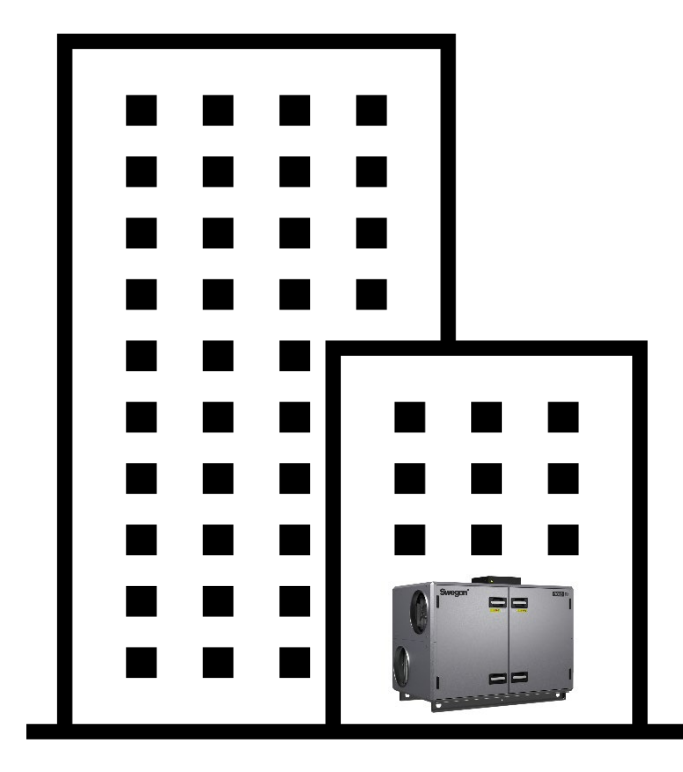

4G router Ethernet connection

```
INSIDE Cloud
```

#### Swegon INSIDE

- Portal (free of charge)
- Additional paid-for services

Swegon Connect router

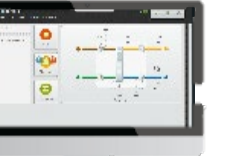

#### **Swegon Connect**

- Access to GOLD internal webpage

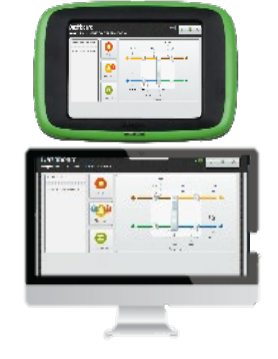

#### At the unit

- HMI

- Direct access to GOLD internal webpage via WiFi accesspoint (delivered as standard)

## **Digital services**

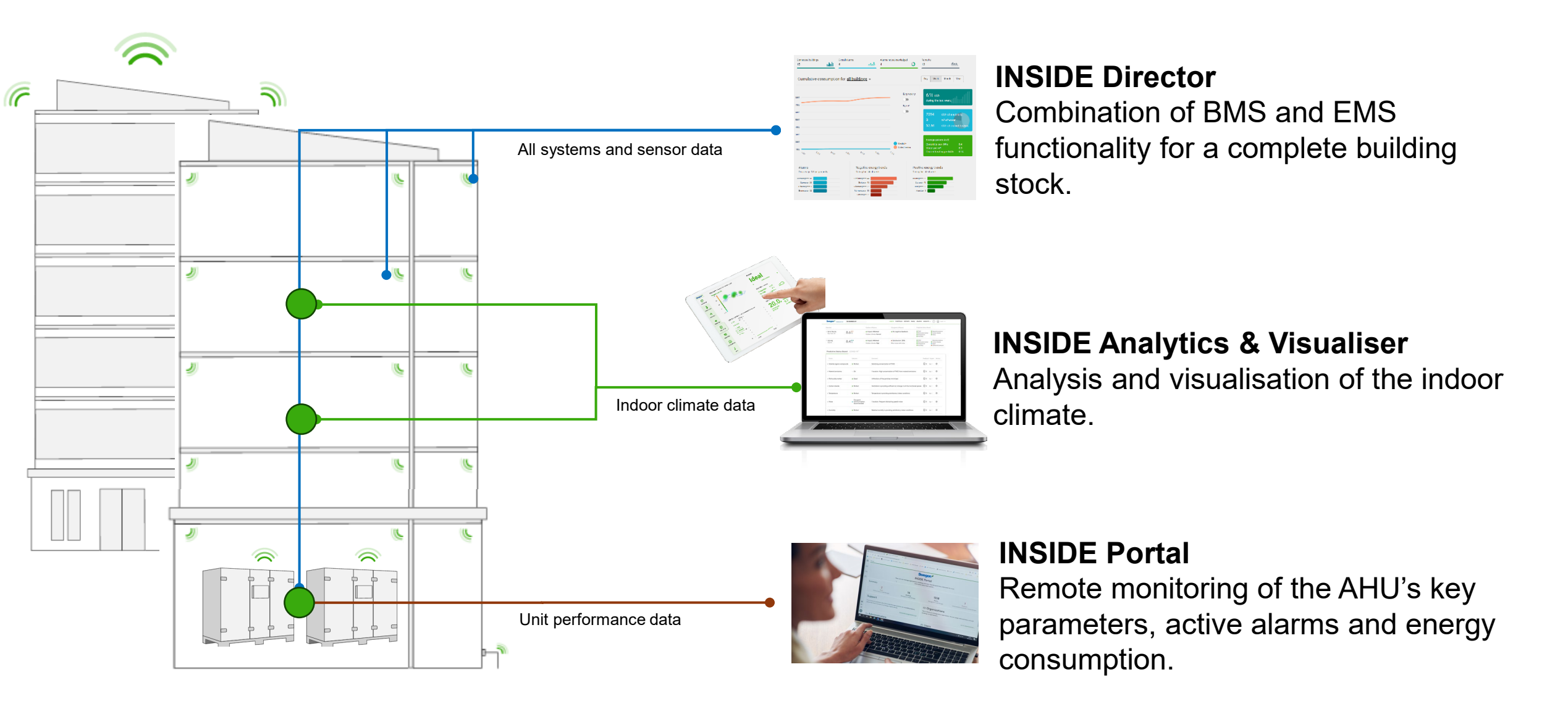

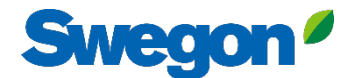

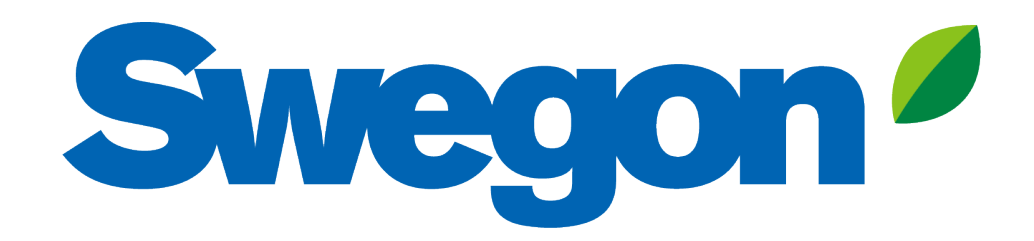

## Feel good **inside**

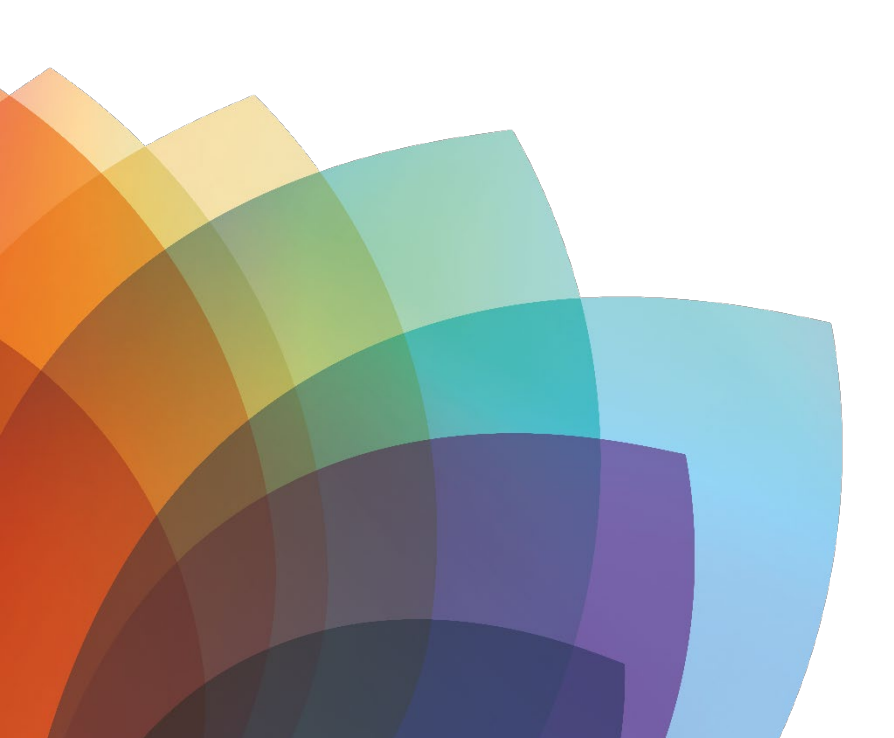